QUICK GUIDE

# How to contribute to a giving account.

Time is valuable, so the portal has quick links for the most common actions, including planning a contribution. When you click this link from any page, you will be directed to the form to the right.

# **STEP BY STEP**

#### **1. EXPECTED DATE OF CONTRIBUTION**

If you are transferring assets held at T. Rowe Price, contributions entered prior to 4 p.m. ET will be initiated the same business day if the request is in good order.

#### **2. ASSET TYPE**

In this drop-down menu, indicate the type of asset that is being given. If you are intending to transfer assets not held at T. Rowe Price, you must take additional steps to ensure a successful transfer. Refer to the Transfer Instructions that will appear after you complete your submission for your next steps.

## **3. VALUE OF THE ASSET**

In this space, enter the approximate value you are contributing.

#### **4. CONTRIBUTOR INFORMATION**

Check the box indicating the owner of the assets being contributed.

# **5. TRANSFERRING ACCOUNT NUMBER**

This must be provided if you are transferring from another T. Rowe Price account.

#### **6. CONTINUE**

Once you have entered all the relevant data, click the Continue button.

# The Smith Family Charitable Giving Fund

| Please use this<br>must take addit<br>if you are intenu<br>will be initiated<br>Fields marked v<br>ASSET INFO | form to inform the Program of your inter<br>ional steps to ensure a successful transf<br>ling to transfer assets held at T. Rowe Pr<br>the same business day if the request is i<br>with *are required. | nded contribution to your givi<br>ier. Refer to the Transfer Inst<br>ice, Transferring A/C, Deliver<br>n good order. | ng account.<br>tructions tha<br>ry Firm, and T | If you are intending to transfer assets not held at T. Rowe Price, you<br>t will appear after you complete your submission for your next steps.<br>Ticker are required fields. Contributions entered prior to 4:00 PM ET |
|----------------------------------------------------------------------------------------------------|----------------------------------------------------------------------------------------------------|----------------------------------------------------------------------------------------------------|------------------------------------------------|----------------------------------------------------------------------------------------------------|
| If you are intend<br>will be initiated<br>Fields marked v<br>ASSET INFC                                       | ding to transfer assets held at T. Rowe Pr<br>the same business day if the request is i<br>with *are required.                                                                                          | ice, Transferring A/C, Deliver<br>n good order.                                                                      | ry Firm, and 1                                 | Ficker are required fields. Contributions entered prior to 4:00 PM ET                                                                                                    |
| ASSET INFO                                                                                                    |                                                                                                    |                                                                                                    |                                                |                                                                                                    |
| 6                                                                                                    |                                                                                                    |                                                                                                    |                                                |                                                                                                    |
|                                                                                                    | Expected Date of Contribution.*                                                                                                    | 4/16/2019                                                                                                    | Ŧ                                              |                                                                                                    |
|                                                                                                    | 2 Asset Type*<br>3 Value/Amount:                                                                                                    | Cash/Check/Wire                                                                                                    |                                                | \$                                                                                                    |
| 4                                                                                                    | Who is contributing this asset?*                                                                                                    | <ul> <li>Dividend Related to Gift</li> <li>Mr. William Barrett</li> <li>Pat Smith</li> </ul>                         | *                                              |                                                                                                    |
|                                                                                                    | 5 Transferring A/C #                                                                                                    | Add Contributor                                                                                                    |                                                |                                                                                                    |
|                                                                                                    |                                                                                                    | Please note that contribution<br>Change the investment inst                                                          | ons will be in<br>tructions for                | vested according to the selected target investments.<br>this contribution.                                                                                                    |
|                                                                                                    | Additional Information:                                                                                                    | Date Ac                                                                                                    | quired:                                        |                                                                                                    |
|                                                                                                    |                                                                                                    | Delivery Firm<br>applicable, please ty                                                                               | i - If not<br>pe N/A:                          |                                                                                                    |
| ALLOCATIO                                                                                                    | NS                                                                                                    |                                                                                                    |                                                |                                                                                                    |
| li<br>G<br>li<br>Ii<br>T                                                                                      | westment Pool Name<br>ift Preservation Pool<br>nternational Equity Index Pool<br>nternational Equity Pool<br>otal Equity Market Index Pool                                                              |                                                                                                    | Percent<br>67%<br>11%<br>11%<br>11%            |                                                                                                    |
|                                                                                                    |                                                                                                    | Contribution                                                                                                    | Total: \$0.00                                  |                                                                                                    |
| Cancel                                                                                                    |                                                                                                    |                                                                                                    |                                                | 6 Continue                                                                                                    |

# T.RowePrice | Charitable

## **7. REVIEW PAGE**

On this page, check the accuracy of your gift and submit it. If there are edits to be made, click the pencil icon. Cancel the contribution from this page by clicking the X icon. Click the Add Asset button to include additional assets to this transaction.

#### **8. CONFIRMATION PAGE**

The final screen confirms your successful submission. Click Transfer Instructions for next steps and to retrieve a printable receipt.

# REMEMBER

- To transfer assets not held at T. Rowe Price, you must take additional steps to ensure a successful transfer.
- Transfer instructions are archived to your account under the Contributions drop-down menu.

# The Smith Family Charitable Giving Fund

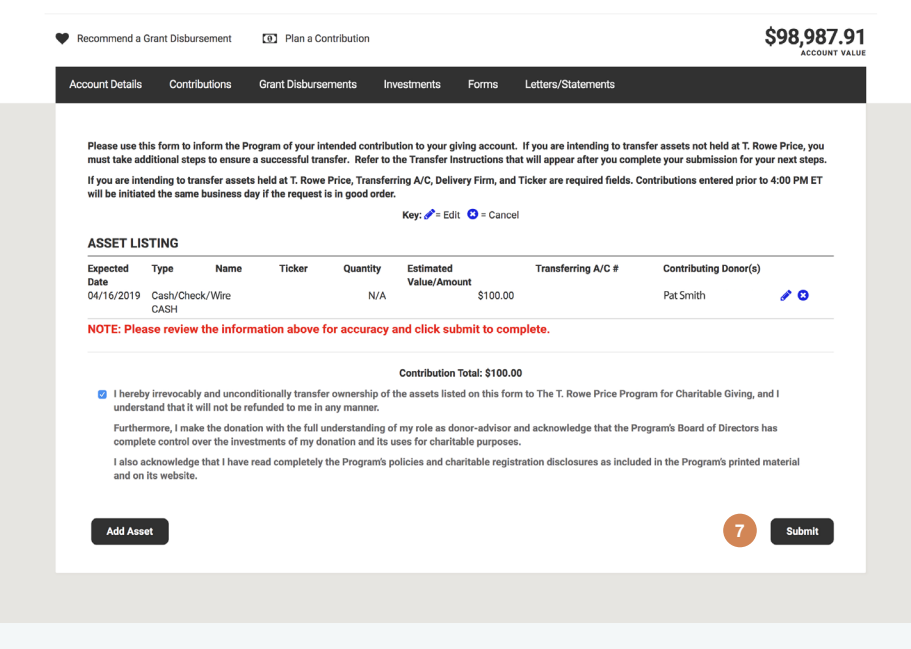

# The Smith Family Charitable Giving Fund

| Recommend a                                 | Grant Disbursement                             | Plan a Cor     | ntribution                                |                                                      |                    | \$98,98                                                       |
|---------------------------------------------|------------------------------------------------|----------------|-------------------------------------------|------------------------------------------------------|--------------------|---------------------------------------------------------------|
| Account Details                             | Contributions                                  | Grant Disburse | ments Investme                            | nts Forms                                            | Letters/Statements |                                                               |
|                                             |                                                |                |                                           |                                                      |                    |                                                               |
| Your submi                                  | ssion was successful!                          |                |                                           |                                                      |                    |                                                               |
| lon o Contri                                | ibution The T.P.                               | owo Drico Dr   | agram for Charit                          | table Civing F                                       | (TROWE1)           |                                                               |
| rian a Contri                               | ibution - The T. R                             | owe Price Pro  | ogram för Chari                           | able Giving F                                        | una (TROWET)       |                                                               |
|                                             |                                                |                |                                           |                                                      |                    |                                                               |
|                                             |                                                |                |                                           |                                                      |                    |                                                               |
| ASSET LIS                                   | STING                                          |                |                                           |                                                      |                    |                                                               |
| ASSET LIS                                   | Type Name                                      | Ticker         | Quantity Estin                            | nated                                                | Transferring A/C # | Contributing Donor(s)                                         |
| ASSET LIS<br>Expected<br>Date<br>04/16/2019 | TING<br>Type Name<br>Cash/Check/W0aash<br>CASH | Ticker         | Quantity Estin<br>Value<br>N/A            | nated<br>e/Amount<br>\$100.0                         | Transferring A/C # | Contributing Donor(s)<br>Pat Smith                            |
| ASSET LIS<br>Expected<br>Date<br>04/16/2019 | Type Name<br>Cash/Check/W0ash<br>CASH          | Ticker         | Quantity Estin<br>Value<br>N/A            | nated<br>e/Amount<br>\$100.0                         | Transferring A/C # | Contributing Donor(s)<br>Pat Smith                            |
| ASSET LIS<br>Expected<br>Date<br>04/16/2019 | Type Name<br>Cash/Check/WØash<br>CASH          | Ticker         | Quantity Value<br>N/A                     | nated<br>e/Amount<br>\$100.0<br>bution Total: \$100. | Transferring A/C # | Contributing Donor(s)<br>Pat Smith                            |
| ASSET LIS<br>Expected<br>Date<br>04/16/2019 | Type Name<br>Cash/Check/W@ash<br>CASH          | Ticker         | Quantity Estin<br>Value<br>N/A<br>Contril | nated<br>#/Amount<br>\$100.0<br>bution Total: \$100. | Transferring A/C # | Contributing Donor(s) Pat Smith  8 Transfer Instructions      |
| ASSET LIS<br>Expected<br>Date<br>04/16/2019 | Type Name<br>Cash/Check/W0ash<br>CASH          | Ticker         | Quantity Estin<br>Valu<br>N/A<br>Contril  | nated<br>#/Amount<br>\$100.0                         | Transferring A/C # | Contributing Donor(s)<br>Pat Smith<br>8 Transfer Instructions |
| ASSET LIS<br>Expected<br>Date<br>04/16/2019 | TYpe Name<br>Cash/Check/VØash<br>CASH          | Ticker         | Quantity Valu<br>N/A<br>Contril           | nated<br>#/Amount<br>\$100.0                         | Transferring A/C # | Contributing Donor(s)<br>Pat Smith<br>8 Transfer Instructions |